## How to Create Pivot Table Report Pages

0

Create a Pivot Table using either the Insert Pivot Table or the Recommended Pivot table

## features.

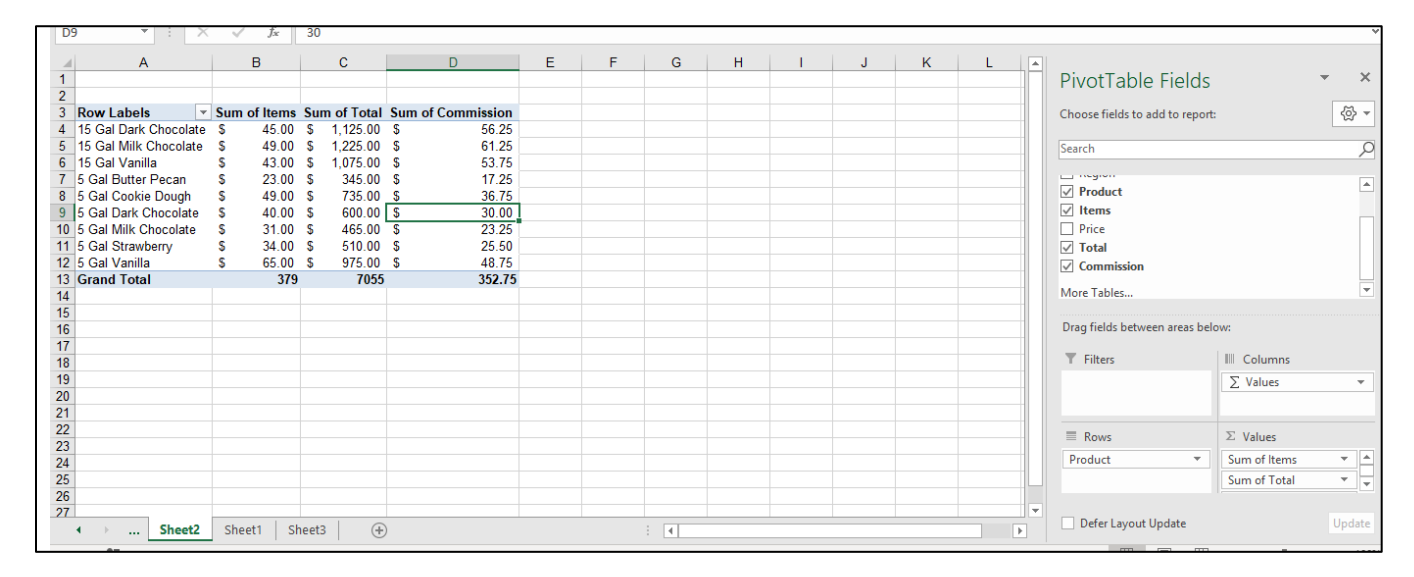

Drag a category field to the Pivot Table Report Filter Section.

|               | PivotTable Fields<br>Choose fields to add to report:                                                                                      | ▼ ×<br>⊗ ▼                 |
|---------------|----------------------------------------------------------------------------------------------------|----------------------------|
|               | Search                                                                                                    | <u>م</u>                   |
|               | <ul> <li>✓ Sales Rep</li> <li>Region</li> <li>✓ Product</li> <li>✓ Items</li> <li>Price</li> <li>✓ Total</li> <li>✓ Commission</li> </ul> | ▲<br>▼<br>V:               |
| Pivot Table   | <b>Filters</b>                                                                                                    | III Columns                |
| Report Filter | Sales Rep 💌                                                                                                    | ∑ Values                   |
|               | Rows                                                                                                    | $\Sigma$ Values            |
|               | Product -                                                                                                    | Sum of Items  Sum of Total |

Note: A Report filter appears above the Pivot table data.

| Sales Rep             | (All) | •        | F  | Report Filter |        |            |  |
|-----------------------|-------|----------|----|---------------|--------|------------|--|
| Row Labels 🔻          | Sum   | of Items | Su | m of Total    | Sum of | Commission |  |
| 15 Gal Dark Chocolate | \$    | 45.00    | \$ | 1,125.00      | \$     | 56.25      |  |
| 15 Gal Milk Chocolate | \$    | 49.00    | \$ | 1,225.00      | \$     | 61.25      |  |
| 15 Gal Vanilla        | \$    | 43.00    | \$ | 1,075.00      | \$     | 53.75      |  |
| 5 Gal Butter Pecan    | \$    | 23.00    | \$ | 345.00        | \$     | 17.25      |  |
| 5 Gal Cookie Dough    | \$    | 49.00    | \$ | 735.00        | \$     | 36.75      |  |
| 5 Gal Dark Chocolate  | \$    | 40.00    | \$ | 600.00        | \$     | 30.00      |  |
| 5 Gal Milk Chocolate  | \$    | 31.00    | \$ | 465.00        | \$     | 23.25      |  |
| 5 Gal Strawberry      | \$    | 34.00    | \$ | 510.00        | \$     | 25.50      |  |
| 5 Gal Vanilla         | \$    | 65.00    | \$ | 975.00        | \$     | 48.75      |  |
| Grand Total           |       | 379      |    | 7055          |        | 352.75     |  |
|                       |       |          |    |               |        |            |  |

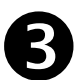

Choose the Analyze tab from the Pivot Table Tools. From the Options drop down menu,

select Show Report Filter Pages.

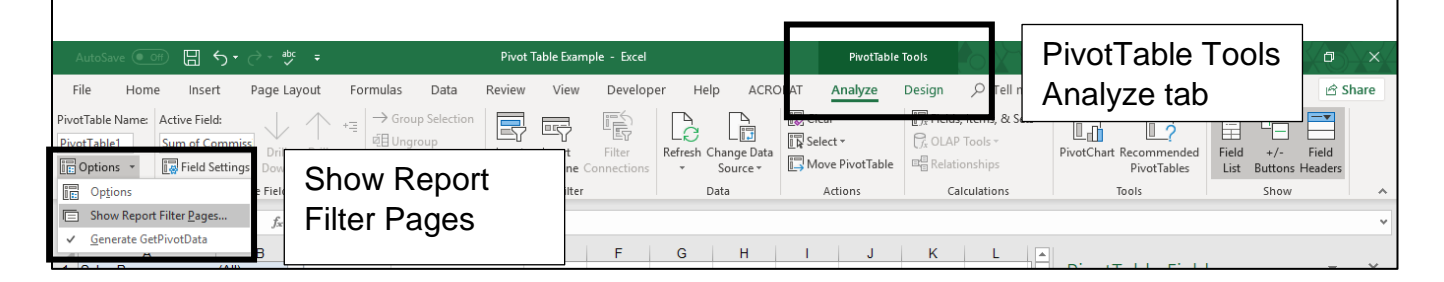

4

## Click Ok.

| Sales Rep             | (All) |          |     |            |    |                        |           |     |        |
|-----------------------|-------|----------|-----|------------|----|------------------------|-----------|-----|--------|
|                       |       |          |     |            |    |                        |           |     |        |
| Row Labels            | Sum   | of Items | Sun | n of Total | Su | m of Commission        |           |     |        |
| 15 Gal Dark Chocolate | \$    | 45.00    | \$  | 1,125.00   | \$ | 56.25                  |           |     |        |
| 15 Gal Milk Chocolate | \$    | 49.00    | \$  | 1,225.00   | \$ | 20.40                  |           |     |        |
| 15 Gal Vanilla        | \$    | 43.00    | \$  | 1,075.00   | \$ | Show Report Filter P   | ages      | ?   | ×      |
| 5 Gal Butter Pecan    | \$    | 23.00    | \$  | 345.00     | \$ | Channell and a filler  |           |     |        |
| 5 Gal Cookie Dough    | \$    | 49.00    | \$  | 735.00     | \$ | Show all report filter | pages of: |     |        |
| 5 Gal Dark Chocolate  | \$    | 40.00    | \$  | 600.00     | \$ | Sales Rep              |           |     | ^      |
| 5 Gal Milk Chocolate  | \$    | 31.00    | \$  | 465.00     | \$ |                        |           |     |        |
| 5 Gal Strawberry      | \$    | 34.00    | \$  | 510.00     | \$ |                        |           |     |        |
| 5 Gal Vanilla         | \$    | 65.00    | \$  | 975.00     | \$ |                        |           |     |        |
| Grand Total           |       | 379      |     | 7055       |    |                        |           |     |        |
|                       |       |          |     |            |    |                        |           |     | $\sim$ |
|                       |       |          |     |            |    |                        |           | _   |        |
|                       |       |          |     |            |    |                        | OK        | Car | ncel   |
|                       |       |          |     |            |    |                        |           |     |        |

## **Result:** A new worksheet for each Pivot Table in the filter category will be created.

| A  | 1 7 2                | < \ _ f_3    | <u>د</u>       | Sales F | Rep      |                         |            |   |       |  |
|----|----------------------|--------------|----------------|---------|----------|-------------------------|------------|---|-------|--|
|    | А                    | В            | В              |         | С        | D                       |            | Е | F     |  |
| 1  | Sales Rep            | Green, Patri | ce 🖵           |         |          |                         |            |   |       |  |
| 2  |                      | T            |                |         |          |                         |            |   |       |  |
| 3  | Row Labels           | Sum of Iter  | ns             | Sum     | of Total | Sum of C                | Commission |   |       |  |
| 4  | 5 Gal Butter Pecan   | \$           | 1.00           | \$      | 15.00    | \$                      | 0.75       |   |       |  |
| 5  | 5 Gal Cookie Dough   | \$           | 5.00           | \$      | 75.00    | \$                      | 3.75       |   |       |  |
| 6  | 5 Gal Dark Chocolate | \$           | 17.00          | \$      | 255.00   | \$                      | 12.75      |   |       |  |
| 7  | 5 Gal Milk Chocolate | \$           | 13.00          | \$      | 195.00   | \$                      | 9.75       |   |       |  |
| 8  | 5 Gal Strawberry     | \$           | 8.00           | \$      | 120.00   | \$                      | 6.00       |   |       |  |
| 9  | 5 Gal Vanilla        | \$           | 19.00          | \$      | 285.00   | \$                      | 14.25      |   |       |  |
| 10 | Grand Total          |              | 63             |         | 945      |                         | 47.25      |   |       |  |
| 11 |                      |              |                |         |          |                         |            |   |       |  |
| 12 |                      |              |                |         |          |                         |            |   |       |  |
| 13 |                      |              |                |         |          |                         |            |   |       |  |
| 14 |                      |              |                |         |          |                         |            |   |       |  |
| 15 |                      |              |                |         |          |                         |            |   |       |  |
| 16 |                      |              |                |         |          |                         |            |   |       |  |
| 17 |                      |              |                |         |          |                         |            |   |       |  |
| 18 |                      |              |                |         |          |                         |            |   |       |  |
| 19 |                      |              |                |         |          |                         |            |   |       |  |
| 20 |                      |              |                |         |          |                         |            |   |       |  |
| 21 |                      |              |                |         |          |                         |            |   |       |  |
| 22 |                      |              |                |         |          |                         |            |   |       |  |
| 23 |                      |              |                |         |          |                         |            |   |       |  |
| 24 |                      |              |                |         |          |                         |            |   |       |  |
| 25 |                      |              |                |         |          |                         |            |   |       |  |
| 26 |                      |              |                |         |          |                         |            |   |       |  |
| 27 |                      |              |                |         |          |                         |            |   |       |  |
|    | Cruz, Willy          |              | Green, Patrice |         |          | Jones, George May, Carl |            |   | . 🕂 : |  |